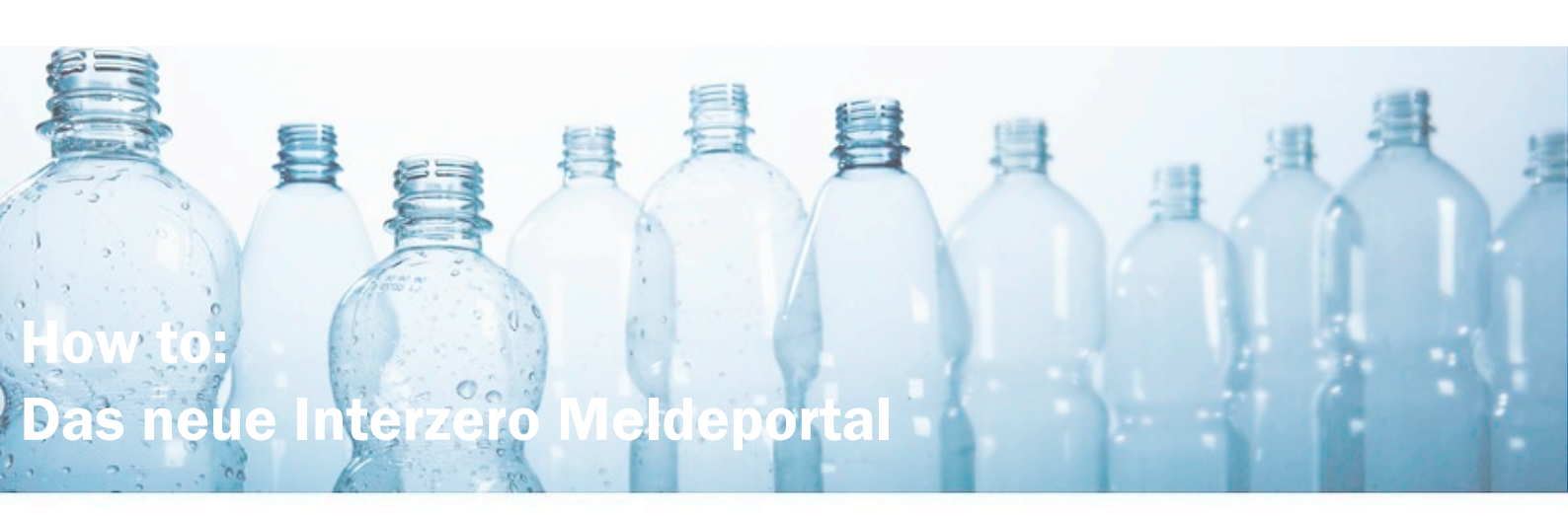

Erste Schritte / How to Start:

• Indem Sie den Link unseres Onlineportals öffnen (https://onlineportal.interzero-austria.com) gelangen Sie auf die nachstehende Startseite. Nun geht es zum Login. Ihre bereits bekannten Zugangsdaten können zum Einstieg genutzt werden.

| interzero profitor | ٥         |                   | 月 1                                                                         |                                         | Home FAQ |
|--------------------|-----------|-------------------|-----------------------------------------------------------------------------|-----------------------------------------|----------|
|                    |           |                   | lenutzername oder Email<br>assvort<br>meldet bleiben Passvort ver<br>LCICIN | gessen?                                 |          |
|                    | Service   | Soziale Netzwerke | Firmenanschrift                                                             | Getestet und ausgezeichnet              |          |
|                    | Impressum | Facebook          | Interzero Circular Solutions Europe                                         | 000                                     |          |
|                    | AGB       | Youtube           | GmbH                                                                        | 001 0 0 0 0 0 0 0 0 0 0 0 0 0 0 0 0 0 0 |          |
|                    | Sitemap   |                   | Vorgartenstraße 206c                                                        |                                         |          |
|                    |           |                   | A-1020 Wien                                                                 |                                         |          |
|                    |           |                   | © 2023 Interzero Circular Solutions Europe GmbH                             |                                         |          |

1: Loginseite des Meldeportals

- Im nächsten Schritt werden Sie nun aufgefordert ein neues Passwort zu hinterlegen, bitte folgen Sie hier den Anweisungen. Sie sehen die bei uns hinterlegte E-Mail Adresse in einer Kurzform angezeigt, damit Sie wissen, auf welche Adresse die weiteren Anweisungen zugeschickt werden.
- Sie erhalten eine E-Mail mit dem Betreff "Passwort zurücksetzen Interzero & Profitara Meldeportal". Bitte beachten Sie auch den Spam Ordner. Sollten Sie innerhalb der nächsten 5 Minuten keine Mail erhalten, wenden Sie sich bitte an unsere Kundenberatung.

• Sie werden aufgefordert auf den Link zu klicken, um ein neues Passwort zu setzen.

|                                       |                                                                                                    | 1324            |
|---------------------------------------|----------------------------------------------------------------------------------------------------|-----------------|
|                                       | Ihr Passwort muss neu gesetzt werden.                                                                                                    |                 |
|                                       | Um die Sicherheit Ihrer Daten weiterhin zu gewährleisten,<br>müssen wir Sie bitten ein neues Passwort fetztulegen. Bitte<br>kontrollieren Sie, ob sie Zugriff auf die teilweise angezeigte<br>E-Malladresse haben: | A               |
|                                       | b.k*****@w****.at                                                                                                    |                 |
|                                       | Nach Klick auf Weiter werden Sie eine Email mit weiteren<br>Anweisungen erhalten.                                                                                                    | No.             |
| · · · · · · · · · · · · · · · · · · · | WEITER                                                                                                    | A CONTRACTOR OF |
|                                       | Sollten Sie keinen Zugriff auf diese E-Mailadresse haben,<br>dann kontaktieren Sie bitte Ihren Kundenbetreuerin.                                                                                                   |                 |
|                                       | ABBRECHEN                                                                                                    | 1               |

2: Aufforderung zum Passwort zurücksetzen

- Nun wählen Sie ein neues Passwort aus. Bitte beachten Sie, dass Sie in Zukunft selbstständig Ihr Passwort verwalten und ändern können. Bitte beachten Sie, dass der Link nur 10 Minuten gültig ist. Danach müssen Sie den Prozess neu starten.
- Sollten Sie Ihr Passwort vergessen, so können Sie unter dem Link "Passwort vergessen" auf der Startseite einfach ein neues anfordern. (Darstellung 4)

| Pa            | sswort zurücksetzen                                             |
|---------------|-----------------------------------------------------------------|
| Benu<br>zurüc | izen Sie unten stehendes Formular um ihr Passwort<br>kzusetzen. |
| Neue          | s Passwort eingeben:                                            |
| 0             | Passwort                                                        |
| 0             | Passwort (Bestätigung)                                          |
|               |                                                                 |

3: Neues Passwort eingeben

| Sie                    | haben Ihr Passwort vergessen?                                                                                    |
|------------------------|----------------------------------------------------------------------------------------------------|
| Benut<br>zurüc<br>Anwe | tzen Sie unten stehendes Formular um ihr Passwort<br>kzusetzen. Sie erhalten eine Email mit weiteren<br>isungen. |
|                        |                                                                                                    |
| 8                      | Benutzername oder Email                                                                                          |
| 8                      | Benutzername oder Email                                                                                          |
| Q                      | Benutzername oder Email PASSSWORT ZURÜCKSETZEN                                                                   |
| Q                      | Benutzername oder Email PASSSWORT ZURÜCKSETZEN                                                                   |

4: Passwort vergessen

## Ihre Meldeübersicht:

• Nach erfolgreichem Login kommen Sie nun auf Ihre persönliche Meldeübersicht.

| Verpackungen VVO                                                          | Batterien EAG-BATT                      | Elektrogeräte EAG-VO                                            |
|---------------------------------------------------------------------------|-----------------------------------------|-----------------------------------------------------------------|
| Sie sind eingestuft als: Quartalsmelder                                   | Sie sind eingestuft als: Quartalsmelder | Sie sind eingestuft als: Quartalsmelder                         |
| <ul> <li>Jahr 2022</li> <li>Teilnahmebestätigung</li> </ul>               | < Jahr 2023 >                           | <ul> <li>✓ Jahr 2023</li> <li>➢ Teilnahmebestätigung</li> </ul> |
| Q1 OPTIONEN<br>MVV00036782 19.01.23, 13:25                                | Q1 offen                                | Q1 offen                                                        |
| Q2 OPTIONEN  MVVOD036783 1901 23 13:25                                    | Q3 offen                                | Q3 offen                                                        |
| Q3 OPTIONEN                                                               | Q4 offen                                | Q4 offen                                                        |
| MVV00036784 19.01.23, 13:25<br>Q4 07TIONEN<br>MVV00036785 10.02.23, 10:23 | LAUFENDE MELDUNG                        | LAUFENDE MELDUNG                                                |
| JAHRESVORSCHAUMELDUNG                                                     |                                         |                                                                 |
| Elektrogeräte Gewerbe EAG-GW-SYS                                          |                                         |                                                                 |
| Sie sind eingestuft als: Quartalsmelder                                   |                                         |                                                                 |
| < Jahr 2023 >                                                             |                                         |                                                                 |
| Q1 offen                                                                  |                                         |                                                                 |
| Q2 offen                                                                  |                                         |                                                                 |
| Q3 offen                                                                  |                                         |                                                                 |
|                                                                           |                                         |                                                                 |

5: Meldeübersicht

| 1 Verpackungen<br>Sie sind eingestuft als: Mo                                                    | natsmelde 2 |
|--------------------------------------------------------------------------------------------------|-------------|
| 5<br>4<br>4<br>4<br>4<br>4<br>5<br>4<br>5<br>5<br>4<br>5<br>5<br>5<br>5<br>5<br>5<br>5<br>5<br>5 | >           |

- 1. Sie sehen hier Ihren Stoffstrom
- 2. Meldezyklus
- 3. Das Jahr in dem Sie sich gerade befinden
- Ihre Teilnahmebestätigung des jeweiligen Jahres können Sie ganz einfach hier downloaden
- 5. Die Pfeile führen Sie in den Jahr vor- oder rückwärts
- Neben Ihren laufenden Meldungen sehen Sie die Schaltfläche "Optionen". Hier können Sie sich Ihre Meldungen als Bericht downloaden. Entweder als PDF oder XLSX.

| M1           |                   |
|--------------|-------------------|
| PMVVO0034042 | © Bericht ansehen |
| M2           | 🕁 PDF Bericht     |
| PMVVO0034373 | ය XSLX Bericht    |
| M3           |                   |
| PMVVO0034644 | 12.04.22, 07:38   |
| M4           |                   |
| PMVVO0034995 | 09.05.22, 12:20   |

6: Optionen

Laufende Meldungen / Ongoing reports:

• Sie sehen stets welche laufenden Meldungen noch offen sind. In dem Beispiel wurde die erste Meldung für 2023 bereits abgeben. Wir starten somit direkt mit der zweiten Meldung M2.

| Sie sind eingestuft als:     | Monatsmelder             |
|------------------------------|--------------------------|
| ✓ Jahr 20.<br>∠ Teilnahmeber | 23 >                     |
| M1<br>PMVVO0036817           | OPTIONEN 10.02.23, 09:29 |
| M2                           | offen                    |
| M3                           | offen                    |
| M4                           | offen                    |
| M5                           | offen                    |
| M6                           | offen                    |
| M7                           | offen                    |
| M8                           | offen                    |
| M9                           | offen                    |
| M10                          | offen                    |
| M11                          | offen                    |
| M12                          | offen                    |

7: Laufende Meldung in der Meldeübersicht

• Im nächsten Schritt sehen Sie Ihre Stammdaten. Hier können Sie diese kontrollieren und folgende Einstellungen vornehmen.

|                                             | ndaten                                                                               |                                                                                                   |                        |
|---------------------------------------------|--------------------------------------------------------------------------------------|---------------------------------------------------------------------------------------------------|------------------------|
| STAMMDATEN                                  |                                                                                      | IHRE AKTIVEN PRODUKT GRUPPEN                                                                      | The                    |
| Firma:                                      | Testclient-Auto Monatsmelder                                                         | AT_01 - Agrarerzeugnisse                                                                          | Produkgruppen bearbeit |
| Partnernummer:                              | 999991                                                                               | AT_04 - Molkereiprodukte                                                                          |                        |
| Ansprechpartner:                            | 04/54204                                                                             |                                                                                                   |                        |
| Fax:                                        | 01/54321                                                                             |                                                                                                   |                        |
| Ansprechpartner                             |                                                                                      |                                                                                                   |                        |
| EINSTELLUNGEN ZUI<br>Quotenkorrektur        | R MELDUNG<br>gemäß AbgrenzungsVO Verpackung?                                         | Eingabe Einheit?                                                                                  |                        |
| Die Quotenk<br>die jeweilige<br>durchgeführ | correktur wird nach Eingabe der Mengen in<br>en GVM-Produktgruppen automatisch<br>t. | Die Eingabe der Mengen erfolgt in Tonnen (t). O Die Eingabe der Mengen erfolgt in Kilogramm (kg). |                        |
| O Die Quotenk                               | orrektur wurde bereits vorab durchgeführt.                                           |                                                                                                   |                        |
|                                             |                                                                                      | w                                                                                                 | EITER                  |
|                                             |                                                                                      |                                                                                                   |                        |

8: Schritt 1: Stammdaten

# Verpackungsverordnung

Laufende Meldung Fa. Testclient-Auto Monatsmelder M1 2022

| STAMMDATEN                                                                               |                                                                                                    | IHRE AKTIVEN PRODUKT GRUPPEN (i 1                                                                                          | )_fm                     |
|------------------------------------------------------------------------------------------|----------------------------------------------------------------------------------------------------|----------------------------------------------------------------------------------------------------|--------------------------|
| Firma:<br>Partnernummer:<br>Ansprechpartner:<br>Telefon:<br>Fax:<br>Ansprechpartner      | Testclient-Auto Monatsmelder<br>999991<br>01/54321<br>01/54321                                                                                                    | AT_01 - Agrarerzeugnisse<br>AT_04 - Molkereiprodukte                                                                       | Produkgruppen bearbeiten |
| Quotenkorrektur g<br>© Die Quotenko<br>die jeweiliger<br>durchgeführt.<br>O Die Quotenko | MELDUNG<br>emäß AbgrenzungsVO Verpackung?<br>orrektur wird nach Eingabe der Mengen in<br>a GVM-Produktgruppen automatisch<br>orrektur wurde bereits vorab durchgeführt. | Eingabe Einheit?<br>O Die Eingabe der Mengen erfolgt in Tonnen (t).<br>O Die Eingabe der Mengen erfolgt in Kilogramm (kg). |                          |
|                                                                                          |                                                                                                    | WE                                                                                                    | ITER                     |
| Schritt 2: Mengei                                                                        | n eingeben                                                                                                    |                                                                                                    |                          |
|                                                                                          |                                                                                                    |                                                                                                    |                          |

- 1. Hier können Sie Ihre aktiven Produktgruppen selbst auswählen. Ihre bisher gemeldeten Produktgruppen sind hier vorausgewählt.
- 2. Am Anfang des Jahres können Sie entscheiden ob Sie Ihre Mengen bereits vorab quotenkorrigiert eintragen oder ob diese Berechnung erst im Meldeportal stattfinden soll. (Achtung: Die Einstellung erfolgt für ein Jahr und kann nach Abgabe der ersten Meldung nicht rückgängig gemacht werden)
- 3. Eingabe Einheit: Sie wollen lieber in kg melden? Oder in Tonnen? Kein Problem. Hier können Sie sich von Meldung zu Meldung umentscheiden.

- Entweder wie gewohnt können Sie nun im Schritt 2 Ihre Mengen eingeben. Oder Sie nutzen die neuen Möglichkeiten:
  - Mengen aus Vorperiode kopieren. Hier werden die Daten aus dem letzten Monat automatisch übernommen. Diese können Sie natürlich dann anpassen.
  - Mengen aus Datei importieren: Nutzen Sie diese Schaltfläche um Mengen mittels XLSX oder CSV zu uploaden.

|                                                                                                    |                                                                                                    | NGEN AUS DATEI IMPC                                                                    | ORTIER                                    |
|----------------------------------------------------------------------------------------------------|----------------------------------------------------------------------------------------------------|----------------------------------------------------------------------------------------|-------------------------------------------|
| ✓ Agrarer                                                                                                | zeugnisse (AT_01)                                                                                                    | 0,0                                                                                    | 00 t                                      |
| Verpack                                                                                                  | ungsverordnung Haushalt                                                                                                    |                                                                                        |                                           |
| CODE                                                                                                    | PACKSTOFFE                                                                                                    | MENGE                                                                                  | т                                         |
| 1.01.0                                                                                                   | Papier Haushalt                                                                                                    | 0,000                                                                                  | t                                         |
| 1.01.0.s                                                                                                 | Sonderregel Papier Haushalt 🚺                                                                                                    | 0,000                                                                                  | t                                         |
| 1.02.0                                                                                                   | Glas Haushalt                                                                                                    |                                                                                        |                                           |
|                                                                                                    |                                                                                                    | 0,000                                                                                  | t                                         |
| 1.03.1                                                                                                   | Eisenmetall Haushalt                                                                                                    | 0,000                                                                                  | t                                         |
| 1.03.1<br>1.03.2                                                                                         | Eisenmetall Haushalt<br>Aluminium Haushalt                                                                                                    | 0,000 0,000 0,000                                                                      | t<br>t                                    |
| 1.03.1<br>1.03.2<br>1.04.1.1                                                                             | Eisenmetall Haushalt<br>Aluminium Haushalt<br>Kunststoff Haushalt (exklusive PET)                                                                                                    | 0,000<br>0,000<br>0,000<br>0,000                                                       | t<br>t<br>t                               |
| 1.03.1<br>1.03.2<br>1.04.1.1<br>1.04.1.1.s                                                               | Eisenmetall Haushalt<br>Aluminium Haushalt<br>Kunststoff Haushalt (exklusive PET)<br>Sonderregel Kunststoff Haushalt ()                                                                                                    | 0,000<br>0,000<br>0,000<br>0,000<br>0,000                                              | t<br>t<br>t<br>t                          |
| 1.03.1<br>1.03.2<br>1.04.1.1<br>1.04.1.1.s<br>1.04.1.2                                                   | Eisenmetall Haushalt<br>Aluminium Haushalt<br>Kunststoff Haushalt (exklusive PET)<br>Sonderregel Kunststoff Haushalt ()<br>PET Haushalt (nur Getränkeflaschen)                                                                                                    | 0,000<br>0,000<br>0,000<br>0,000<br>0,000<br>0,000                                     | t<br>t<br>t<br>t                          |
| 1.03.1<br>1.03.2<br>1.04.1.1<br>1.04.1.1.s<br>1.04.1.2<br>1.04.2                                         | Eisenmetall Haushalt<br>Aluminium Haushalt<br>Kunststoff Haushalt (exklusive PET)<br>Sonderregel Kunststoff Haushalt ()<br>PET Haushalt (nur Getränkeflaschen)<br>Getränkeverbundkartons Haushalt                                                                                                    | 0,000<br>0,000<br>0,000<br>0,000<br>0,000<br>0,000<br>0,000                            | t<br>t<br>t<br>t<br>t<br>t                |
| 1.03.1<br>1.03.2<br>1.04.1.1<br>1.04.1.1.s<br>1.04.1.2<br>1.04.2<br>1.04.3                               | Eisenmetall Haushalt<br>Aluminium Haushalt<br>Kunststoff Haushalt (exklusive PET)<br>Sonderregel Kunststoff Haushalt ()<br>PET Haushalt (nur Getränkeflaschen)<br>Getränkeverbundkartons Haushalt<br>Sonstige Materialverbunde Haushalt                                                                      | 0,000<br>0,000<br>0,000<br>0,000<br>0,000<br>0,000<br>0,000                            | t<br>t<br>t<br>t<br>t<br>t<br>t           |
| 1.03.1<br>1.03.2<br>1.04.1.1<br>1.04.1.1s<br>1.04.1.2<br>1.04.2<br>1.04.3<br>1.04.4                      | Eisenmetall Haushalt<br>Aluminium Haushalt<br>Kunststoff Haushalt (exklusive PET)<br>Sonderregel Kunststoff Haushalt ()<br>PET Haushalt (nur Getränkeflaschen)<br>Getränkeverbundkartons Haushalt<br>Sonstige Materialverbunde Haushalt<br>Keramik Haushalt                                                  | 0,000<br>0,000<br>0,000<br>0,000<br>0,000<br>0,000<br>0,000<br>0,000                   | t<br>t<br>t<br>t<br>t<br>t<br>t           |
| 1.03.1<br>1.03.2<br>1.04.1.1<br>1.04.1.1.s<br>1.04.1.2<br>1.04.2<br>1.04.3<br>1.04.4<br>1.04.5           | Eisenmetall Haushalt<br>Aluminium Haushalt<br>Kunststoff Haushalt (exklusive PET)<br>Sonderregel Kunststoff Haushalt ()<br>PET Haushalt (nur Getränkeflaschen)<br>Getränkeverbundkartons Haushalt<br>Sonstige Materialverbunde Haushalt<br>Keramik Haushalt<br>Holz Haushalt                                 | 0,000<br>0,000<br>0,000<br>0,000<br>0,000<br>0,000<br>0,000<br>0,000<br>0,000          | t<br>t<br>t<br>t<br>t<br>t<br>t<br>t      |
| 1.03.1<br>1.03.2<br>1.04.1.1<br>1.04.1.1.s<br>1.04.1.2<br>1.04.2<br>1.04.3<br>1.04.4<br>1.04.5<br>1.04.6 | Eisenmetall Haushalt<br>Aluminium Haushalt<br>Kunststoff Haushalt (exklusive PET)<br>Sonderregel Kunststoff Haushalt ()<br>PET Haushalt (nur Getränkeflaschen)<br>Getränkeverbundkartons Haushalt<br>Sonstige Materialverbunde Haushalt<br>Keramik Haushalt<br>Holz Haushalt<br>Textile Faserstoffe Haushalt | 0,000<br>0,000<br>0,000<br>0,000<br>0,000<br>0,000<br>0,000<br>0,000<br>0,000<br>0,000 | t<br>t<br>t<br>t<br>t<br>t<br>t<br>t<br>t |

- Im Schritt 3 können Sie die Mengen prüfen und sehen bereits Das Lizenzentgelt, dass Ihnen verrechnet wird.
- Durch die Bestätigung der Meldung. Ist diese von Ihrer Seite aus freigegeben. Ein Bericht kann im Nachhinein heruntergeladen werden.

|                                                                                                    |                                                                                                    | Lize                                                                                                    | enzentaelt                                                                                                    |
|----------------------------------------------------------------------------------------------------|----------------------------------------------------------------------------------------------------|----------------------------------------------------------------------------------------------------|----------------------------------------------------------------------------------------------------|
| Code                                                                                                    | Packstoffe                                                                                                    | Gesamt                                                                                                    | i                                                                                                    |
| 1.01.0                                                                                                    | Papier Haushalt                                                                                                    | 3,733 t                                                                                                    | € 365,81                                                                                                    |
| 1.02.0                                                                                                    | Glas Haushalt                                                                                                    | 21,335 t €                                                                                                    | € 1.898,80                                                                                                    |
| 1.03.1                                                                                                    | Eisenmetall Haushalt                                                                                                    | 19,080 t €                                                                                                    | € 5.437,79                                                                                                    |
| 1.03.2                                                                                                    | Aluminium Haushalt                                                                                                    | 1,507 t                                                                                                    | € 467,09                                                                                                    |
| 1.04.1.1                                                                                                    | Kunststoff Haushalt (exklusive PET)                                                                                                    | 12,807 t €                                                                                                    | € 9.157,25                                                                                                    |
| 1.04.1.2                                                                                                    | PET Haushalt (nur Getränkeflaschen)                                                                                                    | 0,940 t                                                                                                    | € 672,10                                                                                                    |
| 1.04.2                                                                                                    | Getränkeverbundkartons Haushalt                                                                                                    | 1,019 t                                                                                                    | € 702,90                                                                                                    |
| 1.04.3                                                                                                    | Sonstige Materialverbunde Haushalt                                                                                                    | 1,676 t €                                                                                                    | € 1.340,72                                                                                                    |
| 1.04.4                                                                                                    | Keramik Haushalt                                                                                                    | 1,027 t                                                                                                    | € 143,77                                                                                                    |
| 1.04.5                                                                                                    | Holz Haushalt                                                                                                    | 4,112 t                                                                                                    | € 82,23                                                                                                    |
| 1.04.6                                                                                                    | Textile Faserstoffe Haushalt                                                                                                    | 1,000 t                                                                                                    | € 160,06                                                                                                    |
| 1.04.7                                                                                                    | Biogene Packstoffe Haushalt                                                                                                    | 1,000 t                                                                                                    | € 410,00                                                                                                    |
|                                                                                                    |                                                                                                    | 69,235 t € 2                                                                                                    | 20.838,50                                                                                                    |
| Code                                                                                                    | Packstoffe                                                                                                    | Lize<br>Gesamt                                                                                                    | enzentgel<br>i                                                                                                    |
| reipaei                                                                                                    |                                                                                                    | Lize                                                                                                    | enzentgelt                                                                                                    |
| Code                                                                                                    | Packstoffe                                                                                                    | Lize<br>Gesamt                                                                                                    | enzentgelt<br>i                                                                                                    |
| Code<br>2.01.0                                                                                                    | Packstoffe<br>Papier gewerblich                                                                                                    | Lize<br>Gesamt<br>10,143 t<br>1,416 +                                                                                                    | enzentgelt<br>i<br>€ 385,43                                                                                                    |
| Code<br>2.01.0<br>2.03.1<br>2.03.2                                                                                           | Packstoffe<br>Papier gewerblich<br>Eisenmetall gewerblich                                                                                                    | Gesant<br>10,143 t<br>1,416 t<br>1,022 t                                                                                                    | enzentgelt<br>i<br>€ 385,43<br>€ 96,31<br>€ 85,18                                                                                                    |
| Code<br>2.01.0<br>2.03.1<br>2.03.2<br>2.04.1                                                                                 | Packstoffe<br>Papier gewerblich<br>Elsenmetall gewerblich<br>Aluminium gewerblich<br>Enlien newerblich                                                                                                    | Lize<br>Gesamt<br>10,143 t<br>1,416 t<br>1,002 t<br>1,165 t                                                                                                    | enzentgelt<br>i<br>€ 385,43<br>€ 96,31<br>€ 85,18<br>€ 174 71                                                                                                    |
| Code<br>2.01.0<br>2.03.1<br>2.03.2<br>2.04.1<br>2.04.2                                                                       | Packstoffe<br>Papier gewerblich<br>Elsenmetall gewerblich<br>Aluminium gewerblich<br>Folien gewerblich<br>Hohlkförger gewerblich                                                                                                    | Lize<br>Gesamt<br>10,143 t<br>1,416 t<br>1,002 t<br>1,165 t<br>0,607 t                                                                                                    | enzentgelt<br>i<br>€ 385,43<br>€ 96,31<br>€ 85,18<br>€ 174,71<br>€ 54,66                                                                                                    |
| Code<br>2.01.0<br>2.03.1<br>2.03.2<br>2.04.1<br>2.04.2<br>2.05.0                                                             | Packstoffe<br>Papier gewerblich<br>Eisenmetall gewerblich<br>Aluminium gewerblich<br>Folien gewerblich<br>Hohlkörper gewerblich<br>EPS gewerblich                                                                                                    | Lize<br>Gesamt<br>10,143 t<br>1,416 t<br>1,002 t<br>1,165 t<br>0,607 t<br>0,470 t                                                                                                    | enzentgeli<br>€ 385,43<br>€ 96,31<br>€ 85,18<br>€ 174,71<br>€ 54,66<br>€ 148.05                                                                                                    |
| Code<br>2.01.0<br>2.03.1<br>2.03.2<br>2.04.1<br>2.04.2<br>2.05.0<br>2.07.0                                                   | Packstoffe<br>Papier gewerblich<br>Eisenmetall gewerblich<br>Aluminium gewerblich<br>Folien gewerblich<br>Hohlkörper gewerblich<br>EPS gewerblich<br>Sonstie Materialverbunde gewerblich                                                                                                    | Lize<br>Gesamt<br>10,143 t<br>1,416 t<br>1,002 t<br>1,165 t<br>0,607 t<br>0,470 t<br>1,018 t                                                                                                    | enzentgelt<br>€ 385,43<br>€ 96,31<br>€ 85,18<br>€ 174,71<br>€ 54,66<br>€ 148,05<br>€ 101,79                                                                                                    |
| Code<br>2.01.0<br>2.03.1<br>2.03.2<br>2.04.1<br>2.04.2<br>2.05.0<br>2.07.0<br>2.08.0                                         | Packstoffe         Papier gewerblich         Eisenmetall gewerblich         Aluminium gewerblich         Folien gewerblich         Hohlkörper gewerblich         EPS gewerblich         Sonstige Materialverbunde gewerblich         Keramik gewerblich                                                                                        | Lize<br>Gesamt<br>10,143 t<br>1,416 t<br>1,002 t<br>1,165 t<br>0,607 t<br>0,470 t<br>1,018 t<br>1,000 t                                                                                                    | <pre>i i i i i i i i i i i i i i i i i i i</pre>                                                                                                    |
| Code<br>2.01.0<br>2.03.1<br>2.03.2<br>2.04.1<br>2.04.2<br>2.05.0<br>2.07.0<br>2.08.0<br>2.09.0                               | Packstoffe         Papier gewerblich         Eisenmetall gewerblich         Aluminium gewerblich         Folien gewerblich         Hohlkörper gewerblich         EPS gewerblich         Sonstige Materialverbunde gewerblich         Keramik gewerblich         Holz gewerblich                                                                | Lize<br>Gesamt<br>10,143 t<br>1,416 t<br>1,002 t<br>1,165 t<br>0,607 t<br>0,470 t<br>1,080 t<br>1,000 t                                                                                                    | i<br>€ 385,43<br>€ 96,31<br>€ 85,18<br>€ 174,71<br>€ 54,66<br>€ 148,05<br>€ 101,79<br>€ 100,00<br>€ 8,10                                                                                                    |
| Code<br>2.01.0<br>2.03.1<br>2.03.2<br>2.04.1<br>2.04.2<br>2.05.0<br>2.07.0<br>2.08.0<br>2.09.0<br>2.10.0                     | Packstoffe         Papier gewerblich         Eisenmetall gewerblich         Aluminium gewerblich         Folien gewerblich         Hohlkörper gewerblich         EPS gewerblich         Sonstige Materialverbunde gewerblich         Keramik gewerblich         Holz gewerblich         Textile Faserstoffe gewerblich                         | Lize<br>Gesant<br>10,143 t<br>1,416 t<br>1,002 t<br>1,165 t<br>0,607 t<br>0,470 t<br>1,018 t<br>1,000 t<br>1,000 t<br>1,000 t                                                                                                    | <pre>enzentgelt i  € 385,43 € 96,31 € 85,18 € 174,77 € 54,66 € 148,05 € 101,79 € 100,00 € 8,10 € 150,00 €</pre>                                                                                                    |
| Code<br>2.01.0<br>2.03.1<br>2.03.2<br>2.04.1<br>2.04.1<br>2.05.0<br>2.05.0<br>2.07.0<br>2.08.0<br>2.09.0<br>2.10.0<br>2.11.0 | Packstoffe         Papier gewerblich         Elsenmetall gewerblich         Aluminium gewerblich         Folien gewerblich         Hohlkörper gewerblich         EPS gewerblich         Sonstige Materialverbunde gewerblich         Keramik gewerblich         Holz gewerblich         Holz gewerblich         Biogene Packstoffe gewerblich  | Lize<br>Gesant<br>10,143 t<br>1,416 t<br>1,002 t<br>1,165 t<br>0,607 t<br>0,470 t<br>1,010 t<br>1,000 t<br>1,000 t<br>1,000 t                                                                                                    | <pre>enzentgelt i  € 385,43 € 96,31 € 85,18 € 174,71 € 54,66 € 148,05 € 101,79 € 100,00 € 8,10 € 150,00 € 100,00 € 100,</pre> |
| Code<br>2.01.0<br>2.03.1<br>2.03.2<br>2.04.1<br>2.04.1<br>2.05.0<br>2.05.0<br>2.07.0<br>2.08.0<br>2.09.0<br>2.11.0<br>2.11.0 | Packstoffe         Papier gewerblich         Elsenmetall gewerblich         Aluminium gewerblich         Folien gewerblich         Hohlkförper gewerblich         EPS gewerblich         Sonstige Materialverbunde gewerblich         Keramik gewerblich         Holz gewerblich         Holz gewerblich         Biogene Packstoffe gewerblich | Lize<br>Gesant<br>10,143 t<br>1,416 t<br>1,002 t<br>1,165 t<br>0,607 t<br>0,470 t<br>1,018 t<br>1,000 t<br>1,000 t<br>1,000 t<br>1,000 t<br>1,000 t<br>1,000 t                                                                                                    | <pre>enzentgelt i i € 385,43 € 96,31 € 85,18 € 174,71 € 54,66 € 148,05 € 101,79 € 100,00 € 8,10 € 150,00 € 150,00 € 1404,22 </pre>                                                                                                    |
| Code<br>2.01.0<br>2.03.1<br>2.03.2<br>2.04.1<br>2.04.2<br>2.05.0<br>2.07.0<br>2.08.0<br>2.09.0<br>2.10.0<br>2.11.0           | Packstoffe         Papier gewerblich         Elsenmetall gewerblich         Aluminium gewerblich         Folien gewerblich         Hohlkförper gewerblich         EPS gewerblich         Sonstige Materialverbunde gewerblich         Keramik gewerblich         Holz gewerblich         Holz gewerblich         Biogene Packstoffe gewerblich | Lize<br>Gesant<br>10,143 t<br>1,416 t<br>1,002 t<br>1,165 t<br>0,607 t<br>0,470 t<br>1,018 t<br>1,000 t<br>1,000 t<br>1,000 t<br>1,000 t<br>1,000 t<br>1,000 t                                                                                                    | <pre>enzentgelt i i € 385,43 € 96,31 € 85,18 € 174,71 € 54,66 € 148,05 € 101,79 € 100,00 € 8,10 € 150,00 € 100,00 € 100,00 € 1404,22 </pre>                                                                                                    |
| Code<br>2.01.0<br>2.03.1<br>2.03.2<br>2.04.1<br>2.04.2<br>2.05.0<br>2.07.0<br>2.07.0<br>2.08.0<br>2.09.0<br>2.11.0<br>2.11.0 | Packstoffe         Papier gewerblich         Eisenmetall gewerblich         Aluminium gewerblich         Folien gewerblich         Hohlkörper gewerblich         EPS gewerblich         Sonstige Materialverbunde gewerblich         Keramik gewerblich         Holz gewerblich         Holz gewerblich         Biogene Packstoffe gewerblich  | Lize<br>Gesant<br>10,143 t<br>1,416 t<br>1,002 t<br>1,165 t<br>0,607 t<br>0,470 t<br>1,018 t<br>1,000 t<br>1,000 | <pre>enzentgelt i i € 385,43 € 96,31 € 85,18 € 174,71 € 54,66 € 148,05 € 101,75 € 100,00 € 8,10 € 150,00 € 100,00 € 1404,22 888,506 1</pre>                                                                                                    |
| Code<br>2.01.0<br>2.03.1<br>2.03.2<br>2.04.1<br>2.04.1<br>2.05.0<br>2.07.0<br>2.08.0<br>2.09.0<br>2.10.0<br>2.11.0           | Packstoffe         Papier gewerblich         Elsenmetall gewerblich         Aluminium gewerblich         Folien gewerblich         Hohlkörper gewerblich         EPS gewerblich         Sonstige Materialverbunde gewerblich         Keramik gewerblich         Holz gewerblich         Biogene Packstoffe gewerblich                          | Gesamt         Lize           Gesamt         10,143 t           10,143 t         1,416 t           1,002 t         1,165 t           1,165 t         0,607 t           0,607 t         0,470 t           1,018 t         1,000 t           1,000 t         1,000 t           1,000 t         1,000 t           1,000 t         19,271 t           Gesamtmenge:         2           Gesamtsumme:         € 22                                                                                                    | <pre>interference interference interference</pre> |
| Code<br>2.01.0<br>2.03.1<br>2.03.2<br>2.04.1<br>2.04.1<br>2.04.1<br>2.05.0<br>2.07.0<br>2.08.0<br>2.09.0<br>2.10.0<br>2.11.0 | Packstoffe         Papier gewerblich         Elsenmetall gewerblich         Aluminium gewerblich         Folien gewerblich         Hohlkörper gewerblich         EPS gewerblich         Sonstige Materialverbunde gewerblich         Keramik gewerblich         Holz gewerblich         Biogene Packstoffe gewerblich                          | Lize<br>Gesamt<br>10,143 t<br>1,416 t<br>1,416 t<br>1,002 t<br>1,165 t<br>1,165 t<br>1,000 t<br>1,018 t<br>1,000 t<br>1,000 | i<br>€ 385,43<br>€ 96,31<br>€ 85,18<br>€ 174,71<br>€ 54,66<br>€ 148,05<br>€ 101,75<br>€ 100,00<br>€ 8,10<br>€ 150,00<br>€ 150,00<br>€ 100,00<br>1.404,22<br>88,506 fl<br>2.242,72                                                                                                    |

9: Schritt 3: Menge und Lizenzentgelt prüfen

 Sollten Sie nach Abgabe der Meldung daraufkommen, dass Mengen korrigiert werden müssen, so haben Sie die Möglichkeit diese zu löschen ODER zu bearbeiten. Diese Funktionen sind jedoch nur so lange verfügbar, bis Ihre Meldung intern freigegeben wurde. Danach müssen Sie bei Änderungen die Kundenberatung kontaktieren.

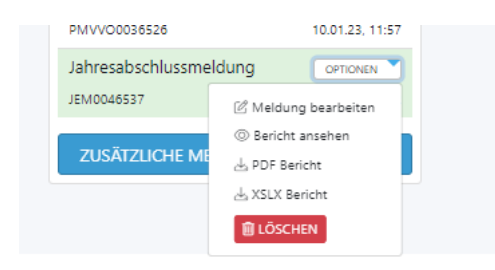

### 10: NEU Meldung löschen

Jahresabschlussmeldung / Final annual reporting:

• In der Jahresabschlussmeldung sehen Sie alle aggregierten Mengen und alle freigeschaltenen Produktgruppen, auch wenn Sie diese untrejährig deaktiviert haben. Das ist notwendig für die Übersicht Ihres Lizenzentgelts.

|         |                                           | C MENGEN AUS VORPERIODE KOPIEREN | B MENGEN AUS DATEI IMPORT |
|---------|-------------------------------------------|----------------------------------|---------------------------|
| > Agra  | rerzeugnisse (AT_01)                      |                                  | 1,324                     |
| > Geträ | inke (AT_03)                              |                                  | 0,000                     |
| > Molk  | ereiprodukte (AT_04)                      |                                  | 57,240                    |
| > Kons  | erven (AT_05)                             |                                  | 411,331                   |
| > Tiefk | ühlkost (AT_06)                           |                                  | 0,000                     |
| > Süßw  | varen, Knabberartikel (AT_07)             |                                  | 4,472                     |
| > Back  | en (AT_08)                                |                                  | 0,428                     |
| > Back  | waren (AT_09)                             |                                  | 34,819                    |
| > Fleis | ch, Wurst, Fisch, Geflügel (AT_10)        |                                  | 38,239                    |
| > Kaffe | e, Tee, Kakao (AT_11)                     |                                  | 0,027                     |
| > Trock | kenprodukte, Sonstige Lebensmittel (AT_1  | 2)                               | 308,815                   |
| > Gewe  | erbemöbel (AT_26)                         |                                  | 0,000                     |
| > Haus  | halt, Spiel & Sport (AT_28)               |                                  | 0,018                     |
| > Sons  | tige Erzeugnisse zur industriellen Verwen | dung (AT_47)                     | 0,000                     |

11: Aggregierte Mengen in der JAM

- Im Schritt 3 werden Ihnen nun 6 Spalten angezeigt.
  - o Gesamt: Ihre nun eingetragenen Mengen (tatsächliche Menge)
  - o Lizenzentgelt: Ihr Lizenzentgelt anhand der von Ihnen eingetragenen Mengen
  - Unterjährig gemeldet: Die unterjährig gemeldete (bisher aggregiert)
  - o Unterjährig bezahlt: Das Lizenzentgelt, dass Sie bisher bezahlt haben
  - o Differenz Menge: Die Differenz aus Gesamtmenge und unterjährig gemeldet
  - o Differenz Entgelt: Die Differenz des Entgelts, aufgesplittet in Gewerbe und Haushalt

Schritt 3: Mengen prüfen

Verpackungsverordnung Haushalt

|          |                                     |           | Lizenzentgelt | Unterjährig | Unterjährig  | Differenz | Differenz |
|----------|-------------------------------------|-----------|---------------|-------------|--------------|-----------|-----------|
| Code     | Packstoffe                          | Gesamt    | i             | gemeldet    | bezahlt      | Menge     | Entgelt   |
| 1.01.0   | Papier Haushalt                     | 46,803 t  | € 5.475,97    | 46,804 t    | € 5.476,05   | -0,001 t  | -€ 0,08   |
| 1.02.0   | Glas Haushalt                       | 399,595 t | € 33.565,98   | 399,596 t   | € 33.566,06  | -0,001 t  | -€ 0,08   |
| 1.03.1   | Eisenmetall Haushalt                | 66,904 t  | € 18.064,13   | 66,905 t    | € 18.064,22  | -0,000 t  | -€ 0,10   |
| 1.03.2   | Aluminium Haushalt                  | 6,542 t   | € 1.929,91    | 6,542 t     | € 1.929,81   | +0,000 t  | +€ 0,10   |
| 1.04.1.1 | Kunststoff Haushalt (exklusive PET) | 137,872 t | € 90.306,18   | 137,872 t   | € 90.305,95  | +0,000 t  | +€ 0,23   |
| 1.04.1.2 | PET Haushalt (nur Getränkeflaschen) | 0,000 t   | € 0,00        | 0,000 t     | € 0,00       | 0,000 t   | € 0,00    |
| 1.04.2   | Getränkeverbundkartons Haushalt     | 0,605 t   | € 378,12      | 0,605 t     | € 378,31     | -0,000 t  | -€ 0,19   |
| 1.04.3   | Sonstige Materialverbunde Haushalt  | 8,772 t   | € 6.052,43    | 8,772 t     | € 6.052,45   | -0,000 t  | -€ 0,02   |
| 1.04.4   | Keramik Haushalt                    | 0,342 t   | € 41,04       | 0,342 t     | € 41,10      | -0,000 t  | -€ 0,06   |
| 1.04.5   | Holz Haushalt                       | 1,688 t   | € 30,38       | 1,688 t     | € 30,39      | -0,000 t  | -€ 0,00   |
| 1.04.6   | Textile Faserstoffe Haushalt        | 0,003 t   | € 0,45        | 0,003 t     | € 0,47       | -0,000 t  | -€ 0,02   |
| 1.04.7   | Biogene Packstoffe Haushalt         | 0,000 t   | € 0,00        | 0,000 t     | € 0,00       | 0,000 t   | € 0,00    |
|          |                                     | 669,126 t | € 155.844,59  | 669,129 t   | € 155.844,81 | +0,003 t  | -€ 0,22   |
|          |                                     |           |               |             |              |           |           |

#### Verpackungsverordnung Gewerbe

|        |                                      |           | Lizenzentgelt | Unterjährig | Unterjährig | Differenz | Differenz |
|--------|--------------------------------------|-----------|---------------|-------------|-------------|-----------|-----------|
| Code   | Packstoffe                           | Gesamt    | i             | gemeldet    | bezahlt     | Menge     | Entgelt   |
| 2.01.0 | Papier gewerblich                    | 166,783 t | € 5.503,83    | 166,783 t   | € 5.503,84  | -0,000 t  | -€ 0,01   |
| 2.03.1 | Eisenmetall gewerblich               | 3,991 t   | € 235,46      | 3,991 t     | € 235,47    | -0,000 t  | -€ 0,01   |
| 2.03.2 | Aluminium gewerblich                 | 0,034 t   | € 2,54        | 0,034 t     | € 2,55      | -0,000 t  | -€ 0,00   |
| 2.04.1 | Folien gewerblich                    | 11,396 t  | € 900,29      | 11,395 t    | € 900,23    | +0,001 t  | +€ 0,06   |
| 2.04.2 | Hohlkörper gewerblich                | 5,173 t   | € 362,11      | 5,173 t     | € 362,12    | -0,000 t  | -€ 0,02   |
| 2.05.0 | EPS gewerblich                       | 0,000 t   | € 0,00        | 0,000 t     | € 0,00      | 0,000 t   | € 0,00    |
| 2.07.0 | Sonstige Materialverbunde gewerblich | 0,210 t   | € 21,04       | 0,210 t     | € 21,04     | -0,000 t  | -€ 0,00   |
| 2.08.0 | Keramik gewerblich                   | 0,000 t   | € 0,00        | 0,000 t     | € 0,00      | 0,000 t   | € 0,00    |
| 2.09.0 | Holz gewerblich                      | 0,000 t   | € 0,00        | 0,000 t     | € 0,00      | -0,000 t  | -€ 0,00   |
| 2.10.0 | Textile Faserstoffe gewerblich       | 0,000 t   | € 0,00        | 0,000 t     | € 0,00      | 0,000 t   | € 0,00    |
| 2.11.0 | Biogene Packstoffe gewerblich        | 0,000 t   | € 0,00        | 0,000 t     | € 0,00      | 0,000 t   | € 0,00    |
|        |                                      | 187,587 t | € 7.025,27    | 187,587 t   | € 7.025,25  | -0,000 t  | +€ 0,02   |

| Gesamtmenge: | 856,713 t    |
|--------------|--------------|
| Gesamtsumme: | € 162.869,86 |
| Differenz:   | -€ 0,20      |

NEU: Nach Abgabe Ihrer Jahresabschlussmeldung ist nun so, dass Sie im Bereich der Verpackungsverordnung zusätzliche Meldeverpflichtungen abgeben, müssen insofern die Kriterien auf Sie zustimmen. Bitte somit nicht direkt das Meldeportal verlassen!

## Zusätzliche Meldeverpflichtungen / Additional reporting:

|                                                                                           | aten                                                                                                    |
|-------------------------------------------------------------------------------------------|----------------------------------------------------------------------------------------------------|
|                                                                                           |                                                                                                    |
| Neue Meldever<br>Verpackungsve                                                            | pflichtungen für Einweg- und Mehrwegverpackungen ab 2022 laut<br>rordnung (VVO)                                                                                                    |
| Die Novelle der öste<br>Verpackungen und t<br>zusätzlichen Meldep<br>sind sämtliche Verpa | rreichischen Verpackungsverordnung (VVO) ist in Kraft getreten. Hersteller und Inverkehrbringer von<br>bestimmten Einweg-Kunststoffprodukten unterliegen ab Jänner 2023, rückwirkend für 2022, einmal jährlich<br>iflichten. Sie sind ergänzend zur normalen Lizenzmengenmeldung bis spätestens 15.03. einzubringen. Dav<br>ackungen aller Tarifkategorien betroffen. |
| ሖ Download Infobla<br>슌 Download Infobla                                                  | stt Einwegkunststoffprodukte<br>stt Einweg / Mehrweg                                                                                                    |
| STAMMDATEN                                                                                |                                                                                                    |
|                                                                                           |                                                                                                    |
| Firma:                                                                                    |                                                                                                    |
| Partnernummer:                                                                            |                                                                                                    |
| Telefon:                                                                                  |                                                                                                    |
| Fax:                                                                                      |                                                                                                    |
| Ansprechpartner                                                                           |                                                                                                    |
|                                                                                           |                                                                                                    |
| EINSTELLUNGEN ZUR N                                                                       | IELDUNG                                                                                                    |
| Einwegkunststoffpr                                                                        | odukte                                                                                                    |
| Ich habe Einwe                                                                            | gkunststoffprodukte.<br>Einwegkunststoffprodukte.                                                                                                    |
|                                                                                           | ngen                                                                                                    |
| Mehrweg-Verpackur                                                                         |                                                                                                    |

Lesen Sie sich bei Unsicherheit bitte unsere Infoblätter durch, hier erhalten Sie auch eine gute Übersicht über Beispiele und Anwendungshilfen. (Direkt im Meldeportal oder im Newsbeitrag downloadbar)

• Geben Sie bitte an, ob Sie Einwegkunststoffprodukte bzw Mehrweg-verpackungen haben oder nicht. Und klicken Sie auf WEITER

Folgende Meldungen müssen Sie bitte zusätzlich abgeben: •

| S | chritt 2: Mengen eingeben                                                                                           |     |
|---|----------------------------------------------------------------------------------------------------|-----|
|   | ······································                                                                              |     |
|   | EW: Einwegkunststoffprodukte                                                                                        |     |
|   | Z2: Erstmals in Verkehr gesetzte Verkaufsverpackungen                                                               |     |
|   | <b>Z3:</b> Erstmals in Verkehr gesetzte wiederverwendbare Verpackungen                                              |     |
|   | <b>Z4:</b> Erstmals in Verkehr gesetzten wiederverwendbaren Verkaufsverpackungen                                    |     |
|   | <b>Z5:</b> Verwendete wiederverwendbare Verpackungen                                                                |     |
|   | <b>Z6:</b> Verwendete wiederverwendbare Verkaufsverpackungen                                                        |     |
|   | <b>Z7:</b> Als Abfall angefallene nicht lizenzierte wiederverwendbare Verpackungen                                  |     |
|   | Z7.2: Zur Verwertung übergebene nicht lizenzierte als Abfall angefallene wiederverwendbare gewerbliche Verpackungen |     |
|   | > 27.3: Verwertete Verpackungsmaterialien nicht lizenzierter Verpackungs-Abfälle                                    |     |
|   | ZURÜCK WEITER - MENGEN P                                                                                            | RÜI |

8

12: Neue Zusatzmeldungen

Z2: Erstmals in Verkehr gesetzte Verkaufsverpackungen

Massen der erstmals in Verkehr gesetzten (Einweg-)Verkaufsverpackungen (=Erstverpackung bzw. Verkaufseinheit).

#### Verpackungsverordnung Haushalt

Dies entspricht Ihrer gemeldeten Gesamtjahresmasse (nach Anwendung der Quotenkorrektur) aller Haushaltstarifkategorien abzüglich derjenigen, die in der Produktgruppe AT 32 Versandhandel unter einem Haushaltstarif lizenziert werden (Begründung: Diese sind Transportverpackungen).

| CODE   | PACKSTOFFE                         | MENGE  | KG   |
|--------|------------------------------------|--------|------|
| 1.01.0 | Papier Haushalt                    | 46803  | kg   |
| 1.02.0 | Glas Haushalt                      | 399595 | kg   |
| 1.03.1 | Eisenmetall Haushalt               | 66904  | kg   |
| 1.03.2 | Aluminium Haushalt                 | 6542   | kg   |
| 1.04.1 | Kunststoffe                        | 137871 | kg   |
| 1.04.2 | Getränkeverbundkartons Haushalt    | 605    | kg   |
| 1.04.3 | Sonstige Materialverbunde Haushalt | 8772   | kg   |
| 1.04.4 | Keramik Haushalt                   | 342    | kg   |
| 1.04.5 | Holz Haushalt                      | 1688   | kg   |
| 1.04.6 | Textile Faserstoffe Haushalt       | 3      | kg   |
| 1.04.7 | Biogene Packstoffe Haushalt        | 0      | kg   |
|        | Gesamt                             | 66912  | 5 kg |

#### Verpackungsverordnung Gewerbe

Dies entspricht Ihrer gemeldeten Gesamtjahresmasse (nach Anwendung der Quotenkorrektur) folgender gewerblichen Tarifkategorien:

| CODE   | PACKSTOFFE                           | MENGE | KG   |
|--------|--------------------------------------|-------|------|
| 2.03.1 | Eisenmetall gewerblich               | 3991  | kg   |
| 2.03.2 | Aluminium gewerblich                 | 34    | kg   |
| 2.04.2 | Hohlkörper gewerblich                | 5173  | kg   |
| 2.05.0 | EPS gewerblich                       | 0     | kg   |
| 2.07.0 | Sonstige Materialverbunde gewerblich | 210   | kg   |
| 2.08.0 | Keramik gewerblich                   | 0     | kg   |
| 2.10.0 | Textile Faserstoffe gewerblich       | 0     | kg   |
| 2.11.0 | Biogene Packstoffe gewerblich        | 0     | kg   |
|        | Gesamt                               | 9408  | 8 kg |
|        |                                      |       |      |
| ZURÜCK |                                      | WE    |      |

13: Beispiel einer Zusatzmeldung. Genaue Informationen sind enthalten

### Ziffer Z7.2:

• In dieser Ziffer müssen Sie bitte Ihre Mengen pro Verwerter angeben. Der Verwerter wird nach einmaligem Eintrag gespeichert und muss nicht nochmal neu angelegt werden.

| ~ | <b>Z7.2</b> : Zur Verwertung übergebene nicht lizenzierte als Abfall angefallene wiederverwendbare gewerbliche |
|---|----------------------------------------------------------------------------------------------------|
|   | Verpackungen                                                                                                   |

Zur Verwertung übergebene nicht lizenzierte als Abfall angefallene wiederverwendbare gewerbliche Verpackungen.

### Verpackungsverordnung Haushalt

| CODE   | PACKSTOFFE                      | Verwerter | MENGE | kg |      |
|--------|---------------------------------|-----------|-------|----|------|
| 1.01.0 | Papier Haushalt                 | ~         | 0     | kg | - +  |
| 1.02.0 | Glas Haushalt                   | ~         | 0     | kg | - +  |
| 1.03.1 | Eisenmetall Haushalt            | ~         | 0     | kg | - +  |
| 1.03.2 | Aluminium Haushalt              | ~         | 0     | kg | - +  |
| 1.04.1 | Kunststoffe                     | ~         | 0     | kg | - +  |
| 1.04.2 | Getränkeverbundkartons Haushalt | ~         | 0     | kg | - +  |
| 1.04.4 | Keramik Haushalt                | ~         | 0     | kg | - +  |
| 1.04.5 | Holz Haushalt                   | ~         | 0     | kg | - +  |
| 1.04.6 | Textile Faserstoffe Haushalt    | ~         | 0     | kg | - +  |
| 1.04.7 | Biogene Packstoffe Haushalt     | ~         | 0     | kg | - +  |
|        | Geramt                          |           |       |    | 0 kg |

### Verpackungsverordnung Gewerbe

| CODE   | PACKSTOFFE                                                           | Verwerter | MENGE | kg |      |
|--------|----------------------------------------------------------------------|-----------|-------|----|------|
| 2.01.0 | Papier, Karton, Pappe und Wellpappe gewerblich                       | ~         | 0     | kg | - +  |
| 2.02.0 | Glas gewerblich                                                      | ~         | 0     | kg | - +  |
| 2.03.1 | Eisenmetall gewerblich                                               | ~         | 0     | kg | - +  |
| 2.03.2 | Aluminium gewerblich                                                 | ~         | 0     | kg | - +  |
| 2.04.1 | Kunststoffe                                                          | ~         | 0     | kg | - +  |
| 2.07.0 | Getränkeverbundkartons gewerblich                                    | ~         | 0     | kg | - +  |
| 2.07.1 | Verbundverpackungen, ausgenommen Getränkeverbundkarton<br>gewerblich | ~         | 0     | kg | - +  |
| 2.08.0 | Keramik gewerblich                                                   | ~         | 0     | kg | - +  |
| 2.09.0 | Holz gewerblich                                                      | ~         | 0     | kg | - +  |
| 2.10.0 | Textile Faserstoffe gewerblich                                       | ~         | 0     | kg | - +  |
| 2.11.0 | Biogene Packstoffe gewerblich                                        | ~         | 0     | kg | - +  |
|        | Gesamt                                                               |           |       |    | 0 kg |

ZURÜCK

WEITER

8

## 14: Ziffer 7.2 Verwerter angeben

| Verwerter      | MENGE kg |
|----------------|----------|
| ~              | 0 kg - + |
|                | 0 kg - + |
| + neuer Eil 30 | 0 kg - + |
| <b>*</b> 15    | 0 kg - + |
| ~              | 0 kg – + |
| ~              | 0 kg 🛛 🛨 |
| ~              | 0 kg - + |
|                |          |

15: Neuen Eintrag hinzufügen

| V | erwerter Verwalten                  |              |                  |           |
|---|-------------------------------------|--------------|------------------|-----------|
|   | Verwerter "Personen-GLN" hinzufügen |              |                  |           |
|   | Name des Verwerters                 |              |                  |           |
|   | GLN-Nummer eingeben - o             | DDER -       | Adresse eingeben |           |
|   | GLN-Nummer (13 Stellen)             | UID-Numm     | er               |           |
|   |                                     | Land         |                  |           |
|   |                                     | Österreic    | h                | ~         |
|   |                                     | Postleitzahl |                  |           |
|   |                                     |              |                  |           |
|   |                                     | Ort          |                  |           |
|   |                                     |              |                  |           |
|   |                                     |              |                  | SPEICHERN |

16: Eingabemaske für die Verwaltung von Verwertern